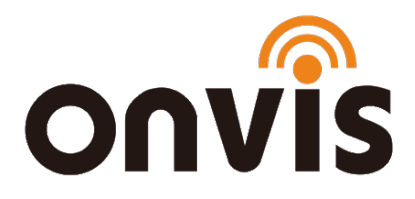

# UŽIVATELSKÝ NÁVOD

# ONVIS S3EU Smart zásuvka

Datum poslední aktualizace: 20.1.2021

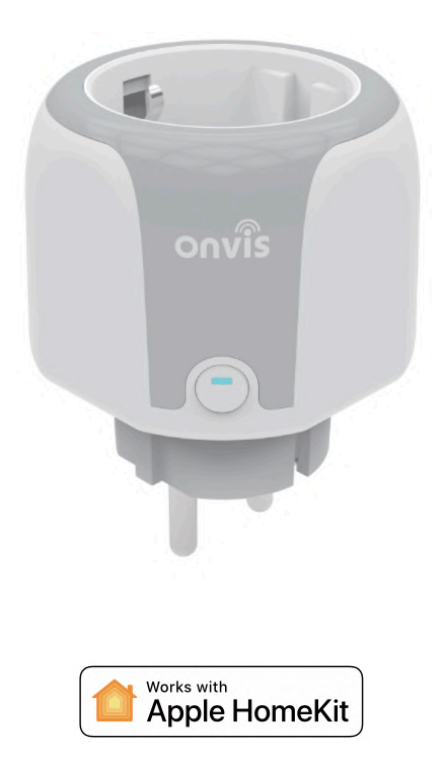

# ZPROVOZNĚNÍ

- 1. Stiskněte po dobu 10 sekund resetovací tlačítko. Modrá LED signalizuje, že resetování v pořádku proběhlo.
- Ujistěte se, že je vaše iOS zařízení (iOS 13.2 a novější) připojené k 2,4 GHz Wi-Fi síti. 5 GHz Wi-Fi síť vypněte.
- Stáhněte si bezplatnou aplikaci Onvis Home na App Store. Chcete-li používat HomeKit přímo, klikněte na "skip" ("přeskočit"). V opačném případě – pokud chcete využívat dalších služeb Onvis, si vytvořte Onvis účet (nebo se k němu přihlaste). Alternativou je ovládání a nastavení zařízení přes aplikaci Apple Domácnost.
- Aktivujte možnost "Přidat nové zařízení" a naskenujte QR kód z Onvis S3EU zařízení, abyste jej mohli přidat do své HomeKit domácnosti.

Poznámka: Pokud není možné QR kód naskenovat, můžete manuálně zadat číselný kód, který najdete na zařízení.

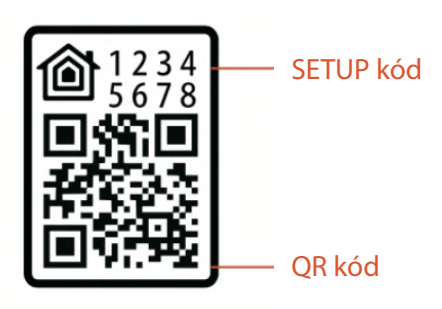

 V případě, že nelze do aplikace Domácnost zařízení "Onvis-XXXXX", resetujte kameru a znovu ji spárujte s aplikací. QR kód uchovejte pro případ dalšího použití.

- Zařaďte zařízení do místnosti, pojmenujte jej a stejné jméno použijte pro hlasové povely pro asistent Siri. Tuto smart zásuvku můžete integrovat do vašich HomeKit scén a automatizací.
- 7. Využívání zařízení s podporou HomeKit vyžaduje následující povolení:

```
Nastavení > iCloud > iCloud Drive > Zapnout
Nastavení > iCloud > Klíčenka > Zapnout
Nastavení > Soukromí > HomeKit > Onvis Home > Zapnout
```

## NASTAVENÍ HOMEKIT HUBU

Apple zařízení sloužící jako HomeKit hub (iPad, Apple TV, HomePod) je nezbytné ke zprovoznění a dálkovému ovládání tohoto zařízení.

## Nastavte svůj HomePod, Apple TV nebo iPad jako domácí hub

S domácím rozbočovačem můžete ovládat své příslušenství HomeKit na dálku, udělit přístup lidem, kterým důvěřujete nebo nastavit automatizace.

- Nastavte si příslušenství HomeKit v aplikaci Home na svém iOS zařízení.
- Chcete-li nastavit automatizaci, změnit uživatelská oprávnění nebo vzdáleně streamovat kamery podporující HomeKit<sup>1</sup>, potřebujete HomePod<sup>2</sup>, Apple TV 4K nebo Apple TV (4. generace) s nejnovější verzí tvOS<sup>2</sup>, nebo iPad s nejnovější verzí verze iOS.
- K ovládání příslušenství HomeKit na dálku potřebujete HomePod<sup>2</sup>, Apple TV 4K, Apple TV (4. generace), Apple TV (3. generace)<sup>1,2</sup>, nebo iPad.

• Zařízení, které jste nastavili jako domácí hub, musí zůstat doma a musí být připojeno k domácí Wi-Fi a musí být zapnuto.

#### Poznámky:

- 1. Apple TV (3. generace) nepodporuje vzdálený přístup pro sdílené uživatele, ani vzdálený přístup ke kamerám podporujícím HomeKit.
- 2. HomePod a Apple TV nejsou k dispozici ve všech zemích a regionech.

HomePod se automaticky nastaví jako domácí hub, takže můžete dálkově ovládat své příslušenství HomeKit pomocí aplikace Domácnost a vytvářet domácí automatizace. Jen se ujistěte, že zařízení iOS, které jste použili k nastavení HomePodu, je přihlášeno k iCloudu pomocí Apple ID, které jste použili k nastavení příslušenství HomeKit v aplikaci Home.

HomePod není k dispozici ve všech zemích a regionech. Stav připojeného domácího hubu můžete zkontrolovat v aplikaci Domácnost na iPhonu, iPadu, iPodu touch nebo Macu.

### Nastavte Apple TV jako domácí hub

- Nastavte pro své Apple ID dvoufaktorové ověřování. V zařízení iOS přejděte do Nastavení> [vaše jméno] > iCloud a ujistěte se, že je klíčenka na iCloudu zapnutá.
- V Apple TV přejděte do Nastavení > Účty a ujistěte se, že jste přihlášeni k iCloudu se stejným Apple ID jako vaše iOS zařízení.
- Po přihlášení do iCloudu se vaše Apple TV automaticky nastaví jako domácí hub.

 Chcete-li zjistit, zda je vaše Apple TV připojena jako domácí hub, přejděte do Nastavení na Apple TV. Pak přejděte na Účty > iCloud a podívejte se pod HomeKit.

Apple TV není k dispozici ve všech zemích a oblastech.

## Nastavte iPad jako domácí hub

- Přejděte do Nastavení > [vaše jméno] > iCloud.
- Přihlaste se pomocí svého Apple ID.
- Zkontrolujte, zda jsou iCloud Klíčenka i Domácnost zapnuté.
- Přejděte do Nastavení > Domácnost a zapněte možnost Použít tento iPad jako rozbočovač.

# PŘEDSTAVENÍ PRODUKTU

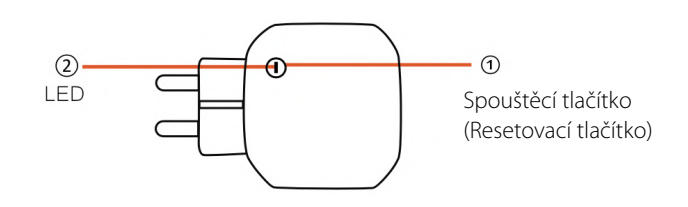

## Spouštěcí tlačítko

Tlačítko umožňuje stisknutím manuálně zapnout / vypnout zásuvku.

### Resetovací tlačítko

Stisknutím tlačítka po dobu 10 sekund uvedete zařízení do továrního nastavení. Úspěšný reset signalizuje modrá LED.

### Signalizace Wi-Fi připojení

LED pomalu modře bliká – zásuvka čeký na Wi-Fi konfiguraci. LED rychle modře bliká – Wi-Fi spojení je přerušené.

## Signalizace zapnutí (po nakonfigurování Wi-Fi)

LED svítí modře – zásuvka je zapnutá. LED nesvítí – zásuvka je vypnutá.

## Měření výkonu a záznamy

Aplikace Onvis Home ukazuje výkon výstupu v reálném čase, stejně tak záznamy.

## Časovač a odpočet

V aplikaci Onvis Home lze nastavit časovač pro vypnutí / zapnutí, a to jednorázově, nebo pravidelně. Odpočet vypnutí / zapnutí v sekundách lze nastavit jednorázově.

## Použitá zásuvka

Zásuvka S3EU detekuje stav připojení zásuvky, v níž je zapojena.

## Ochrana proti úrazu elektrickým proudem

Výstupní ochranný uzávěr zabraňuje náhodnému úrazu elektrickým proudem.

# TECHNICKÁ SPECIFIKACE

- Specifikace: 230 V ~ , 10 A, 50 Hz, 2300 W
- Zamýšlené použití: ve vnitřních prostorách
- Okolní teplota: max. 35 ° C

- Kategorie přepětí: Il
- Přerušení okruhu: mikro přerušení
- Teplota žhavícího drátu: 650 ° C
- · Podmínky chlazení: nevyžaduje dodatečné chlazení
- Vnitřní jistič: 10 A, vestavěná pojistka bez nutnosti výměny
- Wi-Fi specifikace: 802.11b/g/n, pouze 2,4 GHz (nepodporuje 5 GHz)

# ZÁSADY BEZPEČNOSTI

- Používejte pouze ve vnitřních prostorách.
- Udržujte z dosahu dětí.
- Před čištěním zásuvku odpojte z elektrické sítě.
- Zásuvku připojujte pouze na přímo do elektrické zástrčky, nepoužívejte prodlužovací kabel.
- Nečistěte tekutinami.
- · Nepoužívejte ve vlhkém nebo mokrém prostředí.
- Nepřekračujte doporučené technické specifikace.
- Nepoužívejte se zařízeními, které by neměly být provozovány bez dozoru.
- Nepoužívejte v aplikacích, které vyžadují přesné časování a kde by nepřesné načasování mohlo být nebezpečné (sluneční lampy, sauny atd.)

# FAQ – často kladené dotazy

## Co když se mi nedaří spárovat Onvis S3EU s aplikací Apple Domácnost, nebo Onvis Home?

- Vypněte 5 GHz Wi-Fi síť a připojte své iOS zařízení k 5 GHz Wi-Fi síti. Pokud je to možné, použijte router s jediným 2,4 GHz pásmem.
- Resetujte zásuvku S3EU, připojte ji do elektrické sítě v dosahu Wi-Fi. Jakmile modrá LED bliká pomalu, naskenujte Setup kód a spárujte S3EU s iOS zařízením.
- Pokud aplikace po naskenování kódu hlásí "Couldn't add the device" ("Zařízení nelze přidat"):
  - smažte přidané zařízení (pokud již bylo dříve přidáno)
  - smažte aktuální "Domácnost" v Nastavení a zavřete aplikaci;
  - uveďte zásuvku do továrního nastavení;
  - znovu přidejte zásuvku do aplikace.

# Co s tím, když S3EU funguje po resetu normálně, ale občas se odpojí ze sítě a nemůže být nalezena?

- 1. Zkontrolujte a aktualizujte firmware S3EU a HomeKit hubu.
- Pokud se v místě instalace překrývá množství Wi-Fi sítí, může docházet k zahlcení sítě a rušení. Vyčkejte, až bude síť stabilní, nebo přemístěte zařízení na místo s menší frekvencí výskytu sítí.
- Ujistěte se, že počet zařízení připojených k vaší Wi-Fi síti nepřevyšuje kapacitu routeru. V opačném případě prosím použijte 2,4 GHz router s větší kapacitou.
- 4. Znovu připojte vaše iOS zařízení k Wi-Fi a ujistěte se, že je Wi-Fi signál dostatečný.

5. Zopakujte cyklus zapnutí (nebo S3EU resetujte) a znovu spárujte s aplikací.

# ZÁKONNÁ OZNÁMENÍ

Použití značky Apple znamená, že příslušenství bylo navrženo pro práci s technologií identifikovanou značkou Apple a bylo vývojářem certifikováno, aby splňovalo výkonnostní standardy společnosti Apple. Společnost Apple není odpovědná za provoz tohoto zařízení ani za jeho soulad s bezpečnostními a regulačními normami.

Apple, Apple Watch, HomeKit, iPad, iPad Air a iPhone jsou obchodními značkami Apple Inc. Registrované v USA a dalších zemích. HomePod je obchodní značka společnosti Apple Inc.

Automatické a vzdálené ovládání tohoto příslušenství s podporou HomeKit vyžaduje HomePod, Apple TV nebo iPad nastavený jako domácí rozbočovač. Doporučujeme provést aktualizaci na nejnovější software a operační systém. K ovládání tohoto příslušenství s podporou HomeKit se doporučuje nejnovější verze iOS nebo iPadOS.

# **OBECNÉ INSTRUKCE**

- Produkt obsahuje drobné části, které mohou dětem způsobit udušení. Udržujte produkt z dosahu dětí. Pečlivě zlikvidujte plastový obal. Obal není hračka a může způsobit udušení dětí.
- Produkt se může při používání zahřívat. Ujistěte se, že je produkt bezpečně umístěn na dobře větraném místě a mimo dosah zdroje tepla (např. přímého slunečního záření, radiátorů apod.)

- Pokud není uvedeno jinak, je tento produkt určený k použití ve vnitřních prostorách a musí být uchován mimo vlhké prostředí nebo z dosahu povětrnostních vlivů, jako například deště, sněhu nebo mlhy.
- Produkt není navržený pro použití v jakémkoliv strojním, zdravotnickém nebo průmyslovém zařízení.
- Produkt neobsahuje součástky, které by mohl opravovat nebo nahrazovat uživatel. Nepokoušejte se produkt opravovat.
- Nerozebírejte produkt ani síťový adaptér. Rozebírání produktu může způsobit úraz elektrickým proudem nebo jiné zranění.
- Pokud jsou plastový obal, kryt baterií, šroubky nebo svorky poškozené, produkt nepoužívejte a zlikvidujte jej odpovídajícím způsobem podle místních předpisů.
- Je-li produkt poškozen nebo nefunkční, kontaktujte zákaznický servis nebo svého prodejce.

# PROHLÁŠENÍ O SHODĚ

Tímto Shenzhen ChampOn Technology Co., Ltd. prohlašuje, že tento produkt je v souladu s následujícími dokumenty:

2014/35/EU Low Voltage Directive (náhrada 2006/95/EC) 2014/30/EC EMC Directive 2014/53/EU Radio Equipment Directive (RED) 2011/65/EC (EU) 2015/863 RoHS 2 Directive Pro kopii dokumentu s prohlášením o shodě navštivte stránky www.onvistech.com. Tento produkt je schválený pro použití v EU. Dovozce: Shenzhen ChampOn Technology Co., Ltd. Adresa: Rm 628, Yi Ben Bldg, No. 1063 Cha Guang Rd, Nanshan, Senzhen, Čína Výrobce: Shenzhen ChampOn Technology Co., Ltd. Adresa: Rm 628, Yi Ben Bldg, No. 1063 Cha Guang Rd, Nanshan, Senzhen, Čína

## LIKVIDACE

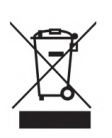

Tento symbol označuje nezákonnost ukládání elektronického odpadu do domovního odpadu. Prosím recyklujte nepotřebné zařízení a uložte jej v souladu s místními předpisy.

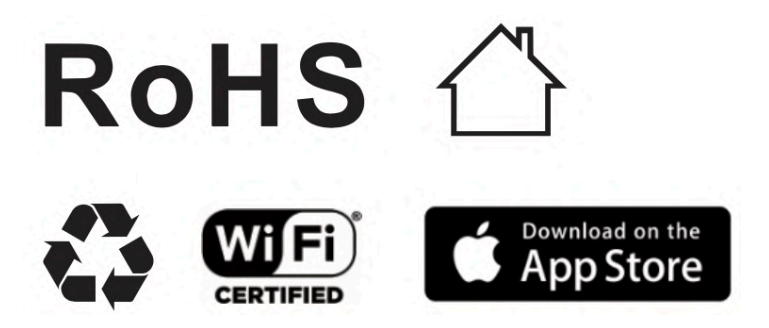